#### **Professional Development Standards and Support**

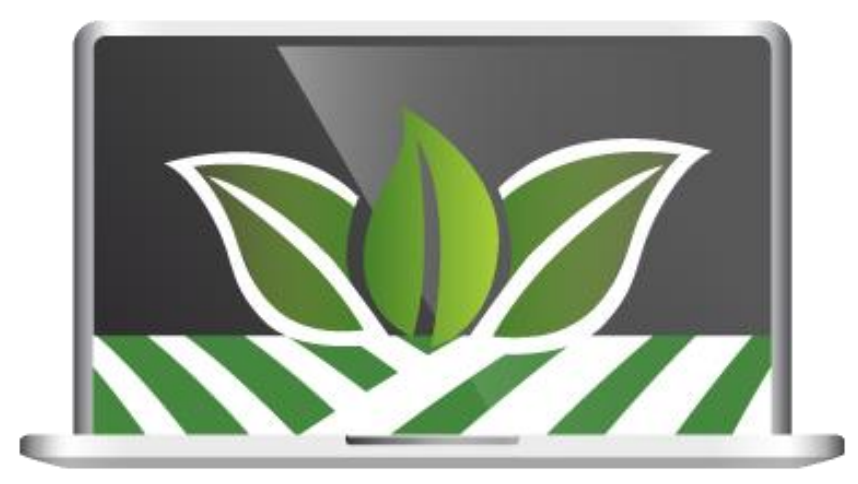

# Learning Across Broward (LAB) End User Training

#### **Rationale and Purpose**

#### Why the change? Rationale and Timeline for System Change

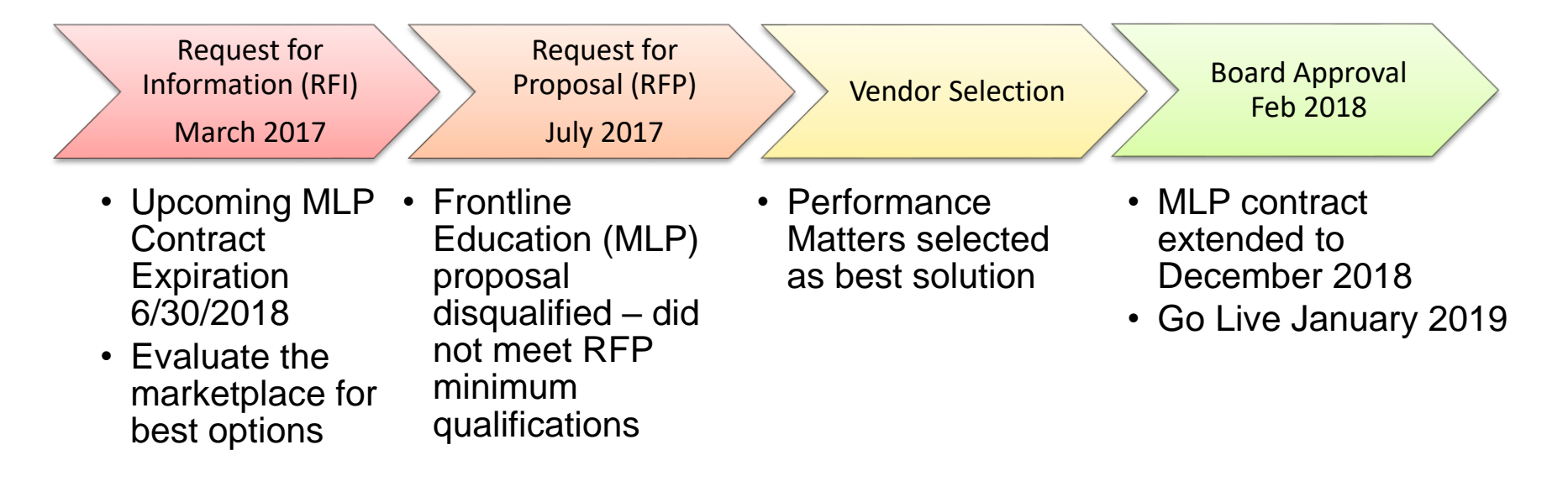

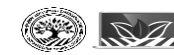

## **Purpose for Support Teams**

School Support Team members were selected by the school's administrator to assist school staff to use LAB.

- Attend a train the trainer session designed for school/district-based users
- Provide support using district-provided resources
- Support users with the transition to the new pd platform
- Serve as a liaison to PDSS during the transition period
- Provide feedback on the implementation and uses of the new system

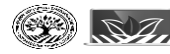

### **Professional Learning Standards**

#### Professional Development Standards and Support (PDSS) Website browardschools.com/pdss

Florida Professional Development Standards

- Administrative Rule 6A-5.071: This is the Master Inservice Plan that provides the rules for offering inservice
- Broward County Public Schools Professional Learning System: This Board Approved document outlines the rules for BCPS professional development
- **FL Statute 1012.98**: Outlines the framework for professional development standards

|                                                                                    | TABOUT US ACADEMICS DIRECTORY SCHOOL BOARD COMMUNITY CAREERS CONTACT US                                                                                                    |                                                                                                    |
|------------------------------------------------------------------------------------|----------------------------------------------------------------------------------------------------|----------------------------------------------------------------------------------------------------|
|                                                                                    | Hense = Fredex                                                                                                    | innal Development Konstands and Koppers o. Professional Development Konstands & Kopp                                                                                                    |
| PROFESSIONAL OVELOPMENT STANDARDS & SUPPORT  www.www.www.www.www.www.www.www.www.w |                                                                                                    | CONTACT INFORMATION Production of the Analysis of the Analysis |
| Razzon e Lazzing<br>Kaaff Kirastery                                                | Productional development of the statement is more than one of the statement of the statement of the statemen | PC ( Performance Industrate Kala)<br>Kernel Score Form<br>Bearies Education Course Form<br>Bearies Education Course Form                                                                                                    |
|                                                                                    |                                                                                                    | Art support of FLSE<br>Revealed by OpticartingPlan<br>Professional Reventprint Training Manual for MyLearningHan<br>Charter School SharePoint Instructions<br>RCP Professional Learning Pacificator Floring Guide                                                                                                    |

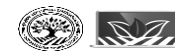

School Board of Bi October 2018

## Learning Across Broward (LAB) Exploration Home Tab

This page is your home page that will guide you to important information via content channels. There are also links or tabs across the top of the page for quick navigation to specific tasks.

- 1. Welcome Channel
- 2. Mobile App & Electronic Attendance
- 3. Required Learning
- 4. News & Information
- 5. Recommended Learning

|                                          | LEARNING ACROSS BROWARD                                                                                                    |    |                                                                     |
|------------------------------------------|----------------------------------------------------------------------------------------------------|----|---------------------------------------------------------------------|
|                                          | Home Courses Transcript Certification Resources                                                                                                    |    |                                                                     |
|                                          |                                                                                                    |    |                                                                     |
| -                                        |                                                                                                    | _  |                                                                     |
|                                          | Welcome                                                                                                    |    | Required Learning                                                   |
|                                          |                                                                                                    |    | You currently have no Required courses.                             |
|                                          |                                                                                                    |    |                                                                     |
|                                          |                                                                                                    | N. |                                                                     |
|                                          |                                                                                                    |    | News and Information                                                |
|                                          | LEARNING                                                                                                    |    |                                                                     |
|                                          | ACROSS                                                                                                    |    | Inoward Virtual University Schedule                                 |
|                                          | BROWARD                                                                                                    |    | C ISE Requirement for Renewal of Professional Educator Certificates |
|                                          |                                                                                                    | 7  |                                                                     |
|                                          | Welcome to LAB - Learning Across Broward! The system will be live on January 7, 2019.                                                                                                    |    | Recommended Learning                                                |
| 1                                        |                                                                                                    |    | 46 Barbarosh - Second Time Is a Charm                               |
| -                                        |                                                                                                    | _  | Barbarosh Second Try for Reg Only                                   |
|                                          | Mobile App                                                                                                    |    | View Hidden Courses                                                 |
|                                          | Performance Matters Mobile App Now Available!                                                                                                    |    |                                                                     |
|                                          | Introducing the Performance Matters Mobile App for both IOS and Android devices.                                                                                                    |    |                                                                     |
|                                          | Download the app to view PD courses as both an instructor and a participant. As a participant, you can use the scanner to mark your attendance in the learning opportunity. As an                                                                                                    |    |                                                                     |
|                                          | mon occur, you can can an extend the control of the app.                                                                                                    |    |                                                                     |
|                                          |                                                                                                    |    |                                                                     |
|                                          |                                                                                                    |    |                                                                     |
|                                          |                                                                                                    |    |                                                                     |
|                                          | LEJACTE AND INC. AND INC. AND  |    |                                                                     |
|                                          | The second second secon |    |                                                                     |
|                                          | Download the app from the Apple App Store or the Google Play Store now!                                                                                                    |    |                                                                     |
|                                          |                                                                                                    |    |                                                                     |
|                                          | Resource Guides Resource Videos                                                                                                    |    |                                                                     |
|                                          | Installing. Registering and Longton in Installing. Registering and Longton In                                                                                                    |    |                                                                     |
|                                          | Value the Age, as an instructor Value the Age, as an instructor<br>Jalow the Age, as a set instructor Jalow the Age, as a Age instructor                                                                                                    |    |                                                                     |
|                                          | · · · · · · · · · · · · · · · · · · ·                                                                                                    |    |                                                                     |
| (all all all all all all all all all all | School Board of Broward County, FL                                                                                                    |    |                                                                     |
| (1)                                      |                                                                                                    |    |                                                                     |
| 1000                                     | W October 2018                                                                                                    |    |                                                                     |

### Learning Across Broward (LAB) Exploration Manage Profile

Your Profile can be viewed by clicking the arrow next to your name and select Manage Profile.

|                | My Account                     |                          |
|----------------|--------------------------------|--------------------------|
|                | Add User                       |                          |
| (273)          | User Administration > Add User |                          |
| Change Picture | New User Details               |                          |
|                | Username:                      | P00009047                |
|                | First Name:                    | SEAN                     |
|                | Last Name:                     | FEE                      |
|                | Account Status:                | Active                   |
|                | Employee ID:                   | 00099047                 |
|                | Primary Email Address:         | parentgently@yahoo.com   |
|                | Home Phone:                    |                          |
|                | Current Staff Position:        | Admin                    |
|                | Demographics:                  | - Nor Set -              |
|                | Current Schools/Offices:       | - Nor Ser -              |
|                | Calendar                       | External TEM             |
|                | Contract Type                  | AC94 4th Yr AC           |
|                | Corporate Function             | Server Admin             |
|                | ESOL Category                  | - Nor Set -              |
|                | Gender                         | Male                     |
|                | Change Bassword and Clue       | Change Dassword and Clug |
|                | change Password and Cide       | Competence of the        |
|                | * Required                     |                          |
|                | Edit                           |                          |
|                |                                |                          |
|                |                                |                          |

EARNING ACROSS BROWARD

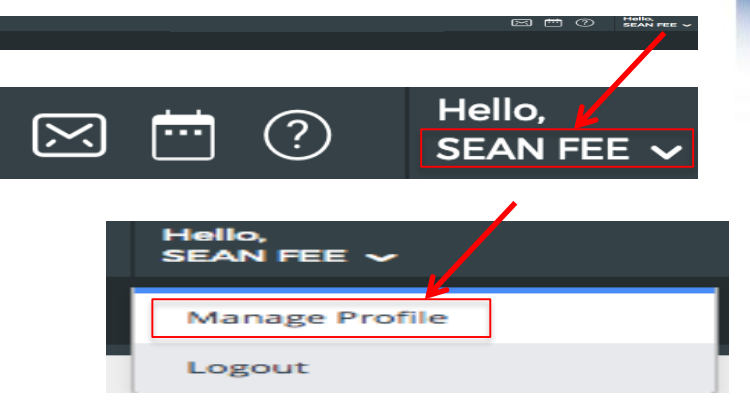

The information in your account is populated using the personnel data in SAP and is maintained via a nightly file from SAP. Therefore, any information listed on this page must be updated in SAP to be reflected here.

## Learning Across Broward (LAB) Exploration Snapshot

| Manage Profile                               |                      |                                                          |
|----------------------------------------------|----------------------|----------------------------------------------------------|
|                                              | My Account           | Snapshot                                                 |
| Show snapshot for Custom Range \$ 09/29/2016 | to 09/29/2018 Update |                                                          |
| Professional Development                     |                      | System Usage                                             |
| Point(s) \$                                  |                      | <br>There is no data to show between the selected dates. |
|                                              | 87.0                 |                                                          |
|                                              | Total Point(s)       |                                                          |
| 20.0                                         | 67.0                 |                                                          |
| ESE                                          | In-service           |                                                          |
| 6 courses taken                              |                      |                                                          |
|                                              |                      |                                                          |
| Individual Summary                           |                      |                                                          |
| Select One \$ NO VALID ASSESSMENTS PRESENT   |                      |                                                          |
|                                              |                      |                                                          |
|                                              |                      |                                                          |

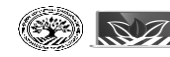

## Learning Across Broward (LAB) Exploration My Messages Icon

Mail messages sent via the system will appear in the mail icon and sent to the email inbox in Outlook or other mail provider.

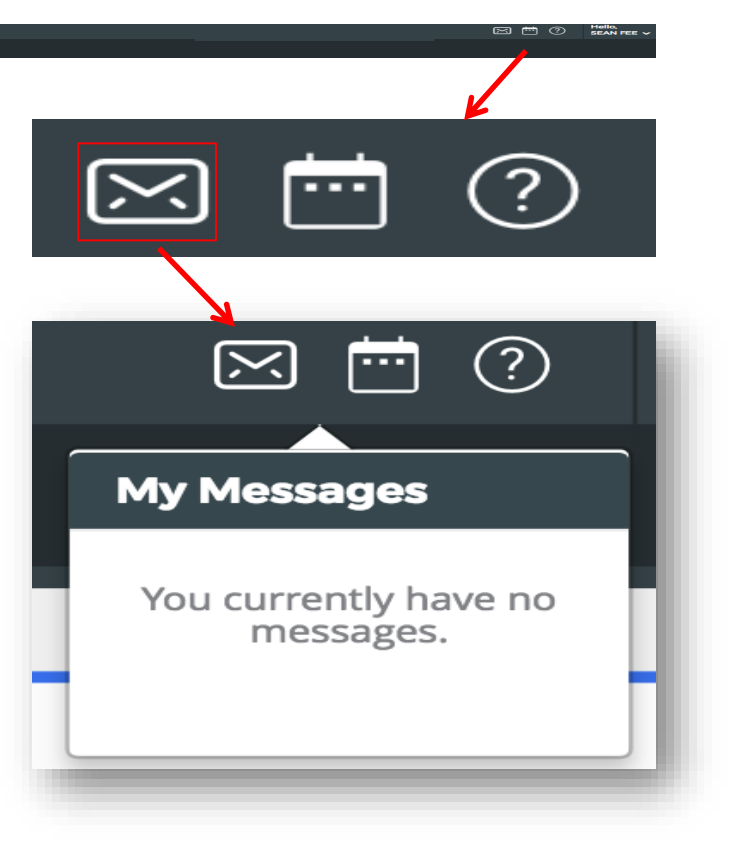

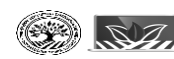

## Learning Across Broward (LAB) Exploration Calendar Icon

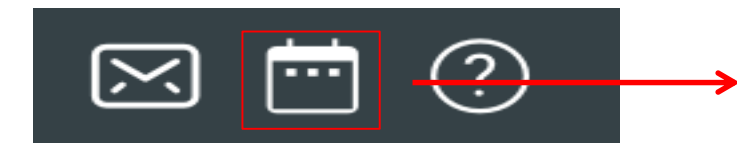

- Upcoming events will display registered events in the current month.
- By clicking full calendar, it will take you to a calendar that displays available courses.

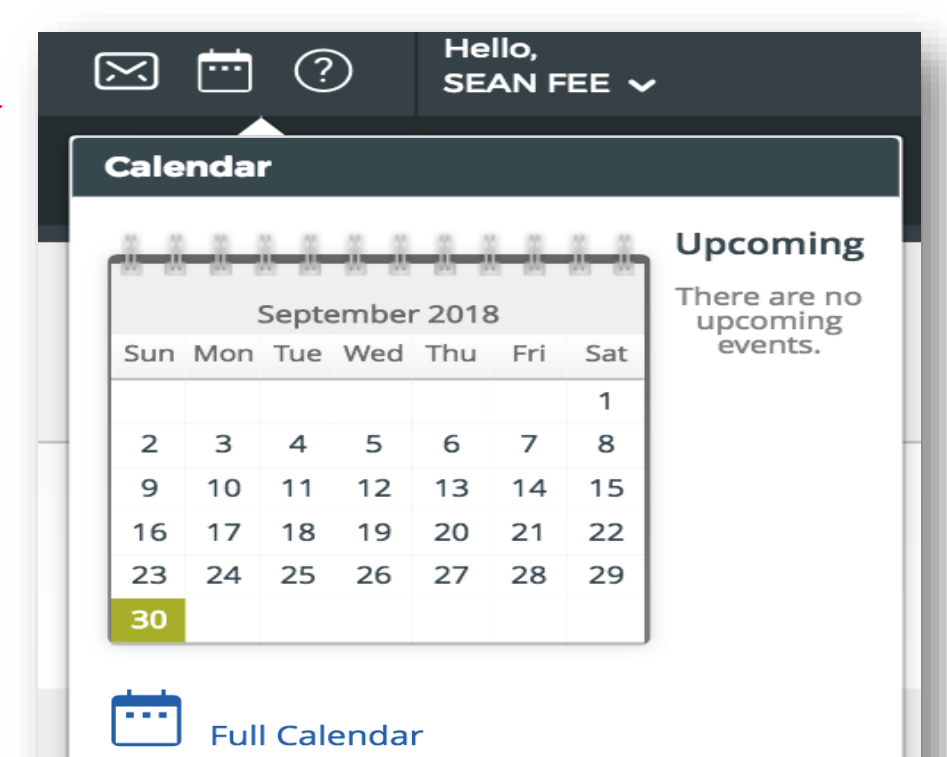

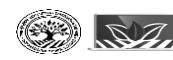

## Learning Across Broward (LAB) Exploration Calendar Icon

| Course Catalog                                | My Courses                                           | Program Management                      | 4                                                     |                                                                    |                                                      |                                                       | 📑 List Fo                                                        |
|-----------------------------------------------|------------------------------------------------------|-----------------------------------------|-------------------------------------------------------|--------------------------------------------------------------------|------------------------------------------------------|-------------------------------------------------------|------------------------------------------------------------------|
| Course Cata                                   | ilog                                                 | My Courses                              |                                                       | m Management                                                       | Cidar                                                | November >                                            | > A Print Fo                                                     |
|                                               |                                                      |                                         | Weaters                                               |                                                                    | -                                                    | Sauluy                                                |                                                                  |
|                                               | 1<br>🛪 12:00am: Google Maps Integration              | 2<br>🔫 12:00am: Google Maps Integration | 3<br>78 12:00am: Google Maps Integration              | 4<br>🔫 12:00am: Google Maps Integration                            | 5                                                    | 6                                                     | Sun Mon Tue Wed Thu Fri Sa                                       |
|                                               | 78 12:00am: Google Maps Integration                  | 12:00am: Google Maps Integration        | na 12:00am: Google Maps Integration                   | 12:00am: Google Maps Integration                                   |                                                      |                                                       | 2 3 4 5 6 7 8                                                    |
|                                               | n, 7:00am: User Acceptance Testing -<br>Training Ted |                                         | 17, 7:00am: User Acceptance Testing -<br>Training Ted |                                                                    |                                                      |                                                       | 9 10 11 12 13 14 1<br>16 17 18 19 20 21 2<br>23 24 25 26 27 28 2 |
|                                               |                                                      | 0                                       | 40                                                    |                                                                    | 10                                                   | 12                                                    | 30                                                               |
|                                               | 0                                                    | У                                       | n 8:00am: Measurement and Data                        | m, 1:00am: Measurement and Data                                    | 12                                                   | 13                                                    |                                                                  |
|                                               |                                                      |                                         | m 8:00am: Reflective Coaching and<br>Mentoring        | 環 1:00am: Reflective Coaching and<br>Mentoring                     |                                                      |                                                       | October 2018<br>Sun Mon Tue Wed Thu Fri S                        |
|                                               |                                                      |                                         |                                                       |                                                                    |                                                      |                                                       | 1 2 3 4 5<br>7 8 9 10 11 12                                      |
|                                               | 15                                                   | 16                                      | 17                                                    | 18                                                                 | 19                                                   | 20                                                    | 14 15 16 17 18 19 2                                              |
| 30am: Marsh Test Course                       |                                                      |                                         |                                                       | 環 8:00am: User Acceptance Test - Instr<br>Recert Ted               | 爾 8:00am: User Acceptance Test - Instr<br>Recert Ted | n 8:00am: User Acceptance Test - Instr<br>Recert Ted  | 21 22 23 24 25 26 2<br>28 29 30 31                               |
|                                               |                                                      |                                         |                                                       | 環 9:00am: Marsh Test Course 4<br>電 12:00pm: User Acceptance Test - | 12:00pm: User Acceptance Test - Instr<br>Recert Ted  | n 12:00pm: User Acceptance Test - Instr<br>Recert Ted |                                                                  |
|                                               |                                                      |                                         |                                                       | Instr Recert Ted                                                   |                                                      |                                                       | November 2018                                                    |
|                                               | 22                                                   | 23                                      | 24                                                    | 25                                                                 | 26                                                   | 27                                                    | 1 2                                                              |
| 00am: User Acceptance Test - Instr<br>ert Ted |                                                      |                                         |                                                       |                                                                    |                                                      |                                                       | 4 5 6 7 8 9                                                      |
| 2:00pm: User Acceptance Test - Instr          |                                                      |                                         |                                                       |                                                                    |                                                      |                                                       | 18 19 20 21 22 23                                                |
| ert Ted                                       |                                                      |                                         |                                                       |                                                                    |                                                      |                                                       | 25 26 27 28 29 30                                                |
|                                               | 29                                                   | 30                                      | 31                                                    |                                                                    |                                                      |                                                       | v                                                                |
|                                               |                                                      |                                         |                                                       |                                                                    |                                                      |                                                       |                                                                  |
|                                               |                                                      |                                         |                                                       |                                                                    |                                                      |                                                       |                                                                  |

The calendar is colorcoded:

- Upcoming PD is shown in yellow.
- User's registrations are in green.
- Program Mgmt will not be used.

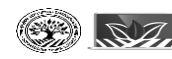

## Learning Across Broward (LAB) Exploration *Product Documentation (Help)*

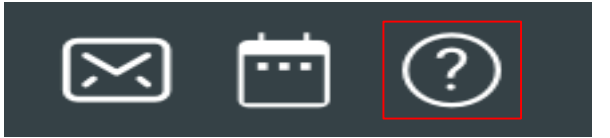

This guide is designed to be used online to facilitate the use of system functions. We encourage users to use the PD menu to read the help documents or view the videos that are available for certain functions.

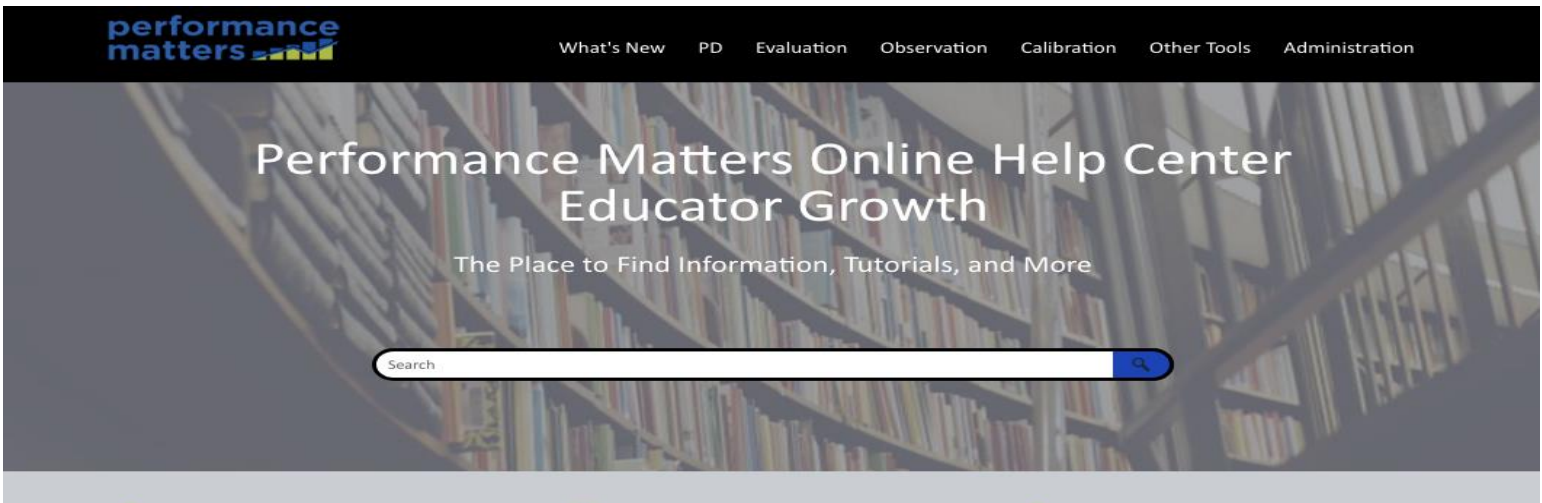

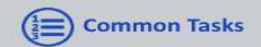

Access the list of the most common processes you'll perform.

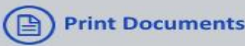

Download printer-friendly and short, task-focused documents.

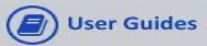

Download comprehensive user guides that can be viewed offline.

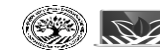

## Learning Across Broward (LAB) Exploration *Resources (Help)*

The resources tab will contain instructions to assist users with professional development system functionality and other related documents.

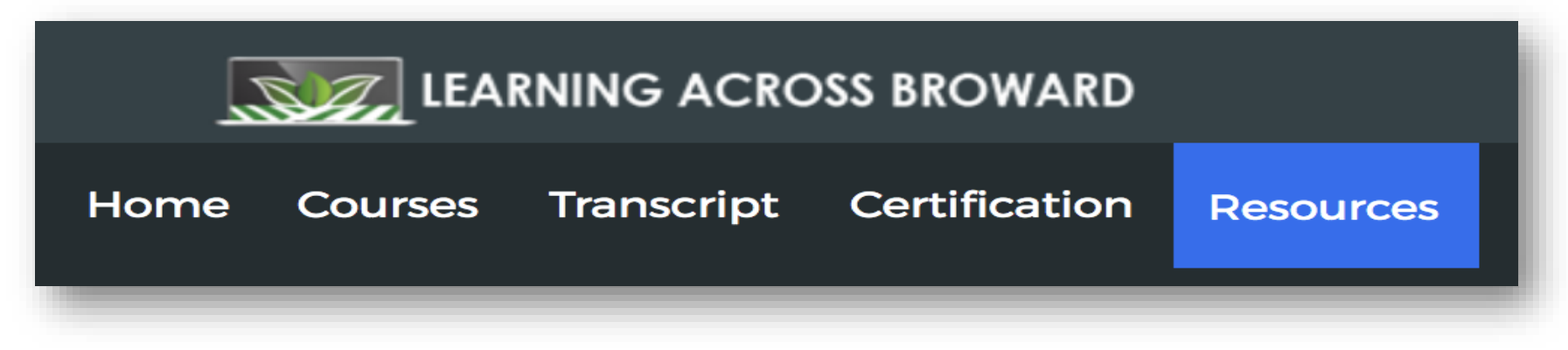

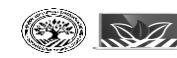

| LEARNING ACROSS BROWARD                                                               | Hello,<br>SEAN FEE V                                                                                                    |
|---------------------------------------------------------------------------------------|----------------------------------------------------------------------------------------------------|
| Home Counses Transcript Certification Resources                                       |                                                                                                    |
|                                                                                       |                                                                                                    |
| Course Search                                                                         | My Surveys                                                                                                    |
| Use quotation marks (i.e., "science in the classroom") to search for an exact phrase. | You currently have no surveys that require your attention.                                                                        |
| Search                                                                                |                                                                                                    |
| Advanced Search Show All                                                              | My Courses                                                                                                    |
|                                                                                       | ↑ My Learning Opportunities View All ⊘                                                                                            |
| Find Courses by Tags                                                                  | Geogle Maps Integration     Section: 1000     Localem:808 South Plant, UT 84070     Localem:808 South Plant, Bar, Sandy, UT 84070 |
| Subjects                                                                              | Locatori r.a. Si uvi more                                                                                                    |
| English-Language Arts                                                                 | Measurement and Data<br>Section: 10060                                                                                            |
| Mathematics<br>Science<br>Special Education                                           | My Transcript Manage And Withdraw From Courses                                                                                    |
| PE/Health<br>Social Studies<br>World Language                                         |                                                                                                    |

- The Courses tab allows for easy searching, filtering, and registering for courses. The robust searching functionality enables users to search using a wide range of parameters. You can even search by course number!
- This tab also displays current registrations and pending course feedback surveys that need to be completed.

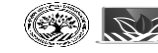

chool Board of Broward County. FL

October 2018

| me Courses Transcript Certification Resources                                         | Course Title:               | Select One              |
|---------------------------------------------------------------------------------------|-----------------------------|-------------------------|
| Course Search                                                                         | My S<br>Course Description: | Select One              |
|                                                                                       | Course Number:              | Select One              |
| Use quotation marks (i.e., "science in the classroom") to search for an exact phrase. | Section Title:              | Select One              |
| Fir Search Show All                                                                   | Section Start Date:         | Select One 🗘 mm/dd/yyyy |
| Sub<br>En<br>Mi                                                                       | Section End Date:           | Select One 🗘 mm/dd/yyyy |
|                                                                                       | Section Number:             | Select One              |
|                                                                                       | Search                      |                         |
|                                                                                       | Show All Opportunities      |                         |

Using the advanced search feature, the course catalog can be searched using the criteria pictured above.

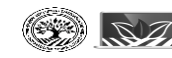

|                                                                        | Find Courses by Tags                                          | C Stop Impersonaling I II II II II II II II II II II II II                                                                                                    |             |
|------------------------------------------------------------------------|---------------------------------------------------------------|----------------------------------------------------------------------------------------------------|-------------|
| Course Search<br>Use quotation marks (i.e., "science in the classroom" | Subjects                                                      | My Surveys You corrently have no surveys that require your attention.                                                                                                    |             |
| Advanced Search Show All Find Courses by Tags Subjects                 | English-Language Arts<br>Mathematics<br>Science               | My Courses           My Courses           My Learning Opportunities           Google Maps Integration<br>Section: 1008 South 700 East, Sandy, UT 84070<br>Location FL.           Measurement and Data | View All (3 |
|                                                                        | Special Education<br>Fine Arts<br>PE/Health<br>Social Studies | Section: 1000                                                                                                    |             |
|                                                                        | World Language                                                |                                                                                                    |             |

#### Users will be able to search using course tags.

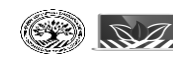

| Search Results<br>Search Results                                                                                                    |                                                                                                    |                                                                                                    |                                          | Q Search for Learning Opportunities                        |                        |
|----------------------------------------------------------------------------------------------------|----------------------------------------------------------------------------------------------------|----------------------------------------------------------------------------------------------------|------------------------------------------|------------------------------------------------------------|------------------------|
| REFINE BY Reset All                                                                                                    | (1) Results                                                                                                    |                                                                                                    |                                          | Sort By:                                                   | Course Title: A to Z 💠 |
| Subjects Credit Area Credit Area Subjects Subjects Subjects Subjects Subjects Subject Subject | Instructor Led #01LAB Measurement and Data Here you will find the course description. Lorem isam heram theram item corren isam heram theram item isan heram theram item isan heram theram item item isan heram theram item isan heram theram item isan heram theram item isan heram theram item isan heram theram item isan heram theram item isan heram theram item isan heram theram item isan heram theram item item isan heram theram item isan heram theram item isan | ram lam Lorem isam heram theram lam Lorem isam heram theram lam Lorem isam<br>neram theorem isau herem iram heram theorem iran Jorem iran heram theorem iran | heram theram lam Lorem Isam heram theran | 1<br>n lam Lorem Isam heram theram lamLorem Isam heram the | ram lam Lorem Isam     |
| Gifted Endorsement<br>ESE<br>Participation (Training)                                                                                                    | neram onerann ann borein Sann nerann onerann ann borein Sann nerann one ann ann borein Sann                                                                                                    | ream cheann ann conein sann nerain cherain nan conein sann nerain cherain ann                                                                                | Credit                                   | Views 0                                                    |                        |
|                                                                                                    | Select a section to register                                                                                                    |                                                                                                    |                                          |                                                            |                        |
|                                                                                                    | #10059 Section 1 (i)                                                                                                    | 12/10/2018 @ 11:30 AM                                                                                                    | Seats:30 left of 30                      |                                                            | Register               |
|                                                                                                    | #10060 Section 2 ①                                                                                                    | 12/26/2018 @ 11:55 AM                                                                                                    | Geats:25 left of 25                      |                                                            | Register               |
|                                                                                                    | (<) 1 of 1 page(s) >> >>                                                                                                    |                                                                                                    |                                          |                                                            | (10 ¢) per page        |
|                                                                                                    |                                                                                                    |                                                                                                    |                                          |                                                            |                        |

#### Users can also search the catalog using Credit Area.

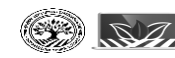

When you click the title of the course, the course details will be displayed.

| View Learning Op<br>Search Results > View Lea                | portunity<br>rning Opportunity                                                                                                    |  |  |  |  |  |
|--------------------------------------------------------------|----------------------------------------------------------------------------------------------------|--|--|--|--|--|
| Here you will find the course of theram lam Lorem Isam heram | #01LAB Measurement and Data<br>description, Lorem isam heram theram iam Lorem isam heram theram iam Lo<br>n theram iam Lorem isam heram theram iam Lorem isam heram theram iam |  |  |  |  |  |
| Course Details Section                                       | ns Additional Information                                                                                                    |  |  |  |  |  |
| Course Short Name:                                           | LABTest                                                                                                    |  |  |  |  |  |
| Master Plan/IC (Office):                                     | Test Office                                                                                                    |  |  |  |  |  |
| Desired Outcome(s):                                          |                                                                                                    |  |  |  |  |  |
| Master Plan/IC Owner:                                        |                                                                                                    |  |  |  |  |  |
| Content Lead:                                                |                                                                                                    |  |  |  |  |  |
| Course Organizer:                                            |                                                                                                    |  |  |  |  |  |
| Needs Assessment:                                            | 10453166 - Benchmark Assessment Tests                                                                                                    |  |  |  |  |  |
| Needs Assessment Statemer                                    | nt:                                                                                                    |  |  |  |  |  |
| Component Function:                                          | 00000001 - Subject Content                                                                                                    |  |  |  |  |  |
| Component Subject:                                           | 10000000 - Art                                                                                                    |  |  |  |  |  |
| Standards-Based Instruction                                  | Standards-Based Instruction:                                                                                                    |  |  |  |  |  |
| Focus Area:                                                  | 10457250 - Family Involvement                                                                                                    |  |  |  |  |  |
| DOE Primary Purpose:                                         | 10005425 - Add-On Endorsement                                                                                                    |  |  |  |  |  |
| Purpose(s):                                                  | Instructional Recertification                                                                                                    |  |  |  |  |  |

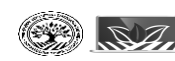

School Board of Broward County, FL October 2018

| View Learnin<br>Search Results >             | ng Oppor<br>View Learning | <b>tunity</b><br>Opportunity                           |                                                                                                |                                                                          |                           |                           |                       | Q Search f                         | or Learning Opportunities     |                            |
|----------------------------------------------|---------------------------|--------------------------------------------------------|------------------------------------------------------------------------------------------------|--------------------------------------------------------------------------|---------------------------|---------------------------|-----------------------|------------------------------------|-------------------------------|----------------------------|
| -                                            | 1                         |                                                        |                                                                                                |                                                                          |                           |                           |                       |                                    |                               | 구                          |
| Instructor L                                 | ed #01                    | LAB Measurement a                                      | nd Data                                                                                        |                                                                          |                           |                           |                       |                                    |                               |                            |
| Here you will find the<br>heram iam Lorem is | am heram the              | iption, Lorem isam heram t<br>ram iam Lorem isam herar | heram iam Lorem isam heram theram iam Lorem isam i<br>n theram iam Lorem isam heram theram iam | neram theram iam Lorem isam heram theram iam Lorem isam heram theram iar | m Lorem isam heram therai | n lam Lorem isam heram ti | heram iamLorem isam h | eram theram iam Lorem isam heram t | heram iam Lorem isam heram th | ieram iam Lorem isam heram |
|                                              |                           |                                                        |                                                                                                |                                                                          |                           | Credit                    |                       | Views                              | D                             |                            |
|                                              |                           |                                                        |                                                                                                |                                                                          |                           |                           |                       |                                    |                               |                            |
| Course Details                               | Sections                  | Additional Information                                 |                                                                                                |                                                                          |                           |                           |                       |                                    |                               |                            |
|                                              |                           |                                                        |                                                                                                |                                                                          |                           |                           |                       |                                    |                               |                            |
| SECTION NU                                   | MBER                      | SECTION TITLE                                          | DATE                                                                                           | INSTRUCTOR                                                               | ADDRESS                   | MAX CLASS SIZE            | REGISTERED            | LOCATION/ROOM NUMBER               | SECTION NOTES                 |                            |
| 1 1                                          | 0059                      | Section 1                                              | December 10, 2018 - December 12, 2018<br>11:30 AM - 2:30 PM                                    | —                                                                        | -                         | 30                        | 0                     | -                                  | _                             | Register                   |
| 2 1                                          | 0060                      | Section 2                                              | December 26, 2018 - January 28, 2019<br>11:55 AM - 2:55 PM                                     | Training Requester1 - noreply@truenorthlogic.com                         |                           | 25                        | 0                     |                                    |                               | Register                   |
| 2 results                                    |                           |                                                        |                                                                                                |                                                                          |                           |                           |                       |                                    |                               |                            |
|                                              |                           |                                                        |                                                                                                |                                                                          |                           |                           |                       |                                    |                               |                            |
|                                              |                           |                                                        |                                                                                                |                                                                          |                           |                           |                       |                                    |                               |                            |

Selecting the Sections tab will display the sections that are available for registration.

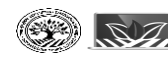

| Course Registration                                                                           |                                                    |
|-----------------------------------------------------------------------------------------------|----------------------------------------------------|
| Registering for Course:                                                                       | Measurement and Data                               |
| Confirm Course Selection                                                                      |                                                    |
| Please confirm the following information to comple                                            | te the course registration. Click Next to continue |
| Course Information                                                                            |                                                    |
| Course Title: Measurement and Data                                                            | Location/Room Number:                              |
| Section: Section 1                                                                            | Street Address:                                    |
| Point(s) Hour(s) External Users BCPS Approved Charter/Private School Employees BCPS Employees | City:                                              |
| Credit Types:<br>How much do I have? In-service 4.0                                           | State:                                             |
|                                                                                               | Zip:                                               |
| Section Notes:                                                                                | Мар                                                |
| Next                                                                                          |                                                    |
| Congratulations                                                                               |                                                    |
| Congratulations                                                                               |                                                    |
| Register for Measurement and Data                                                             |                                                    |
|                                                                                               |                                                    |
| Congratulations                                                                               |                                                    |
| You have successfully registered for Measurement and Data                                     |                                                    |
| My Course List Course Search                                                                  |                                                    |
| School Board of Broward County, FL                                                            |                                                    |
| SZZ. October 2018                                                                             |                                                    |

æ

| Search        | My S                                                                                        | urveys     |       |
|---------------|---------------------------------------------------------------------------------------------|------------|-------|
|               | My Courses                                                                                  |            | 1120. |
|               | My Learning Opportunities                                                                   | View All 🔇 |       |
|               | Google Maps Integration<br>Section: 10009<br>Location: 8081 South 700 East, Sandy, UT 84070 | B          |       |
| urses by Tags | Control Print and Data     Section: 10059                                                   | G          | . ©   |
|               | My Transcript Manage And Withdraw From Courses                                              |            | G     |
|               |                                                                                             |            |       |

The My Courses channel shows the courses a user is registered to attend. In this channel, a user can quickly navigate to their transcript or withdraw from courses. There are a few different ways to withdraw from a course. The exit door icon takes the user to the page to withdraw from a course.

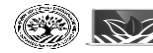

| Withdraw From Course                                               |                                  |
|--------------------------------------------------------------------|----------------------------------|
| Please confirm that you wish to withdraw from the following course |                                  |
| Learner's Name                                                     |                                  |
| Course                                                             | Measurement and Data             |
| Section                                                            | Section 1                        |
|                                                                    | Withdraw Cancel Withdraw Request |
|                                                                    |                                  |
|                                                                    |                                  |
| Withdraw                                                           | •                                |
|                                                                    | You have been withdrawn          |
|                                                                    |                                  |

The user clicks withdraw to remove themselves from a course. A confirmation screen displays once the user withdraws.

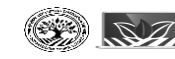

| Course Search                        | My Surveys                                                 |
|--------------------------------------|------------------------------------------------------------|
|                                      |                                                            |
|                                      |                                                            |
| Advanced Search Show My Surveys      |                                                            |
| Find Courses by Tag                  | You currently have no surveys that require your attention. |
|                                      |                                                            |
| English-Language Arts<br>Mathematics |                                                            |
|                                      | My Transcript Manage And Withdraw From Courses             |
|                                      |                                                            |
|                                      |                                                            |
|                                      |                                                            |

The My Surveys channel will display course feedback surveys that need to be completed. Each entry will have a direct link to the survey.

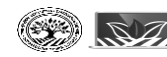

## Learning Across Broward (LAB) Exploration *Transcript*

| Search Transcript      |                              |                      |                 |
|------------------------|------------------------------|----------------------|-----------------|
| Nama                   |                              |                      |                 |
| Name:                  | SEAN FEE                     |                      |                 |
| Employee ID:           | 00009047                     |                      |                 |
| Sites:                 | Test District, Test School 1 |                      |                 |
| Demographics:          | - Not Set -                  |                      |                 |
| Section End Date From: |                              | Section End Date To: |                 |
| mm/dd/yyyy             |                              | mm/dd/yyyy           | <b></b>         |
| Search                 |                              |                      |                 |
|                        |                              |                      |                 |
|                        |                              |                      | Email Pdf Print |

- After go live, users will see their own transcript data.
- This page can be filtered by date to see the courses that fall within a validity period.
- This page can be printed or emailed.

## Learning Across Broward (LAB) Exploration *Transcript*

|   | All     | In-service | Reading Endorsement | ESOL Endorsement | Gifted Endors | sement  | ESE SB1108    | Participatio  | on (Training)              |
|---|---------|------------|---------------------|------------------|---------------|---------|---------------|---------------|----------------------------|
| c | ourse # | # Sectior  | n # Course Title    | Start Date       | End Date      | Certifi | cate # Regist | ration Status | Credit Hours               |
|   | 104749  | 02 10060   | Measurement and     | Data 10/10/2018  | 01/28/2019    | 8876    | 5872 C        | ompleted      | 4.0 Point(s)<br>In-service |

| Total:   |         |                          |
|----------|---------|--------------------------|
| Point(s) | Hour(s) |                          |
| 4.0      |         | In-service               |
|          |         | Reading Endorsement      |
|          |         | ESOL Endorsement         |
|          |         | Gifted Endorsement       |
|          |         | ESE SB1108               |
|          |         | Participation (Training) |

- Credit types are broken out for easy reference.
- The grid at the bottom of that page shows the points accrued for each credit type in the time period indicated at the top of the page.

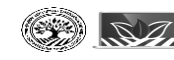

## Learning Across Broward (LAB) Exploration *Certification*

**Current Credentials** 

|   |   | Credential                | Valid As Of       | Expires On        |
|---|---|---------------------------|-------------------|-------------------|
| + | 0 | NATL BOARD CERT - 1161304 | November 21, 2008 | November 21, 2018 |
| + | V | PROF-5 YR - 704512        | July 1, 2015      | June 30, 2020     |
| + | ▲ | ESOL CAT 2 - 289735       | July 1, 1991      | December 30, 1999 |

Credential is up to date. O Credential will expire in 5 months or less. A Credential has expired.

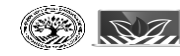

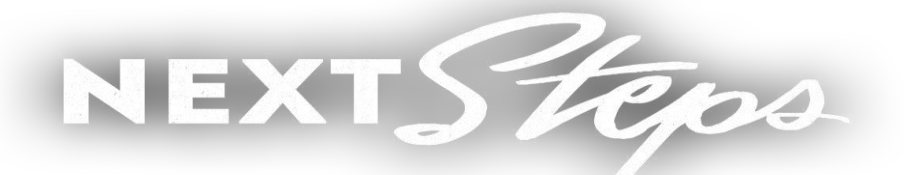

- Canvas End User Experience Course
- MLP End User Migration Activities Checklist
- MLP Cutoff Dates Flyer
  - Registration ends 11/29/2018
  - Access ends 12/14/2018
- Location Verification Process Admins
  - Ensuring information is shared with all staff and are ready for the transition

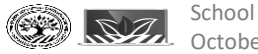

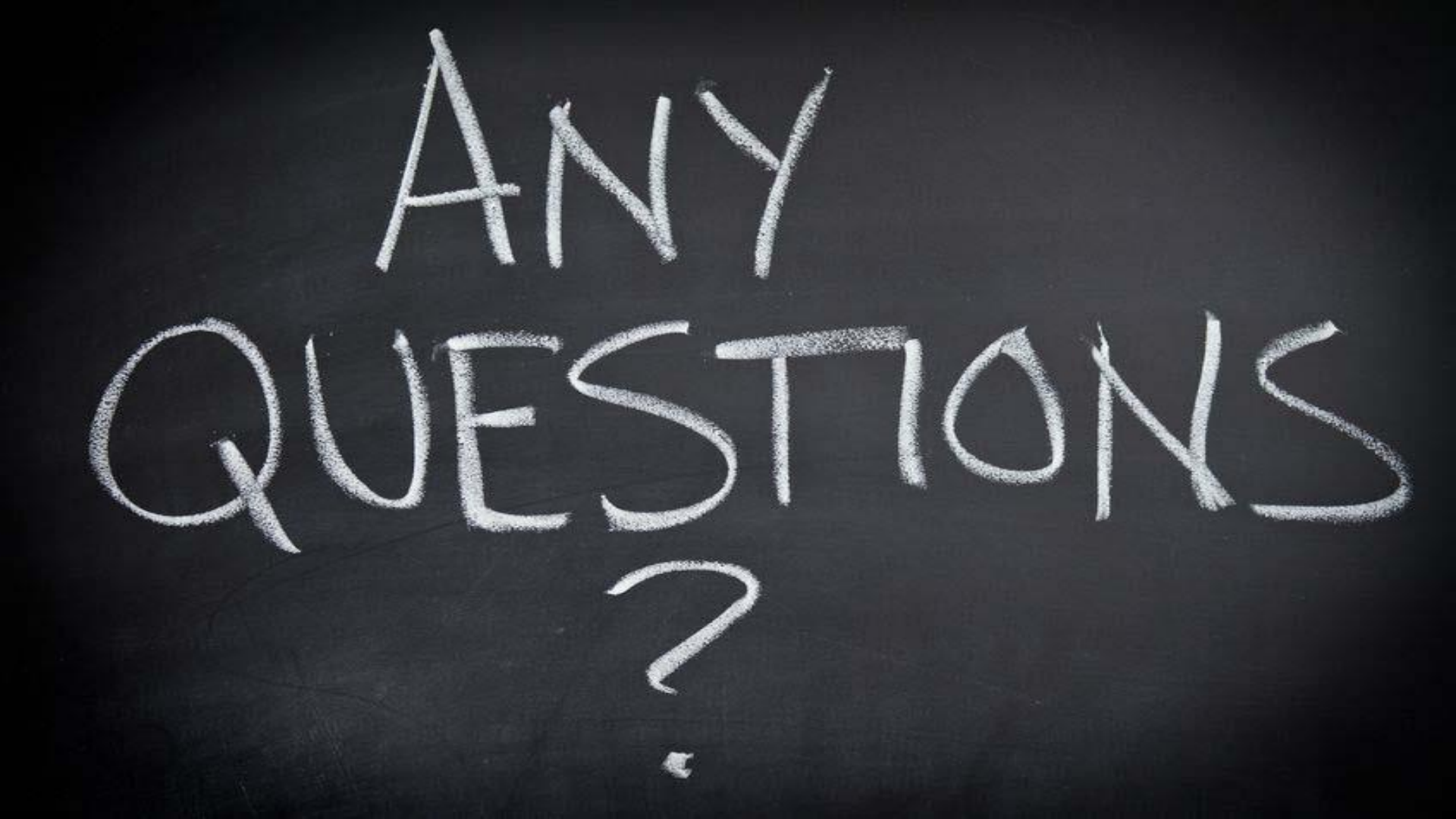

## Thank you 😳

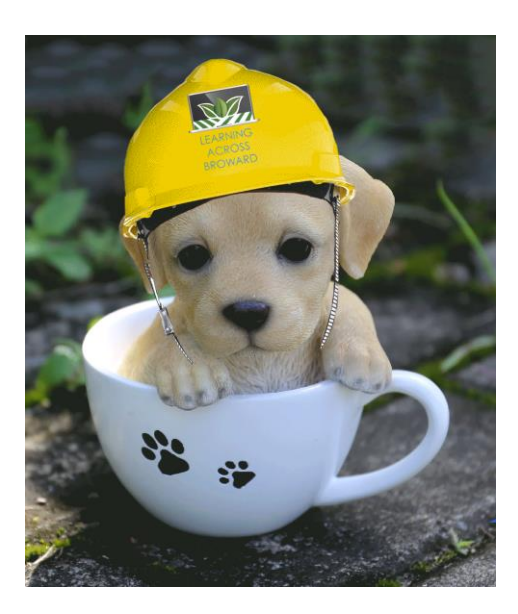

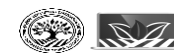

School Board of Broward County, FL • October 2018